よくあるお問合せ

| 項目   | Q             | Α                                                    |
|------|---------------|------------------------------------------------------|
| 管理画面 | アカウント管理コー     | JTB Book&Pay サポートセンターまで、必要事項をお知らせください。               |
| ログイン | ド、アカウント ID がわ | 必要事項:ご契約施設名、ご担当者様、ご連絡先                               |
|      | からないためログイン    | mail : support@jtbbookandpay.com/電話番号 : 03-4580-9801 |
|      | ができません。       |                                                      |
|      | パスワードがわからな    | ログインページのログインボタンの下にある パスワードをお忘れの場合 という表示              |
|      | いためログインができ    | をクリックしてください。「パスワードをお忘れの場合」画面から、アカウント管理コ              |
|      | ません。          | ード、アカウント ID、メールアドレス(アカウント ID に登録されているもの)を入力          |
|      |               | して パスワードを受け取る ボタンをクリックします。                           |
|      |               | ※注意 アカウント ID に登録されているメールアドレスでないと、通知されません。            |
|      |               | 件名:「パスワード初期化通知メール」で、メールでパスワードが通知されます。届い              |
|      |               | たパスワードでログインすると、パスワード変更画面が開くので、新しいパスワードを              |
|      |               | 再設定してください。                                           |
|      | パスワードを受け取る    | JTB Book&Pay サポートセンターまで、必要事項をお知らせください。               |
|      | ためのメールアドレス    | 必要事項 : ご契約施設名、アカウント管理コード、アカウント ID、ご担当者名、             |
|      | がわからない。       | ご連絡先                                                 |
|      |               | mail : support@jtbbookandpay.com/電話番号 : 03-4580-9801 |
|      | 複数回ログインに失敗    | 5回パスワードを間違えるとアカウントがロックされます。                          |
|      | したためアカウントが    | 1時間以上時間をおいてから再度ログインいただくか、必要事項をお知らせください。              |
|      | ロックされました。     | 必要事項:「アカウントロックの解除依頼」                                 |
|      | ロック解除はどのよう    | ご登録の「施設コード」または「ご契約施設名と代表電話番号」                        |
|      | にしたらいいですか?    | mail : support@jtbbookandpay.com/電話番号 : 03-4580-9801 |
| 予約取消 | 予約を取り消すには     | ① 管理画面にログインの上、 <b>予約検索</b> からお客様の予約を検索します。           |
|      | どうしたらいいです     | ② 右側にある 取消 ボタンをクリックし、予約取消確認の画面で予約内容や取消料              |
|      | か?            | を確認します。                                              |
|      |               | ③ 以上の内容について同意のうえ、下記の予約を取り消しする ボタンをクリック               |
|      |               | すると、取消完了です。                                          |
|      |               | ※お客様には取消完了メールが通知されます。                                |
|      |               | (「JTB Book & Pay ご利用の手引き」 P17 もご参照ください。)             |
|      | 取消料をいただかずに    | ① 管理画面にログインの上、 <b>予約検索</b> からお客様の予約を検索します。           |
|      | 取り消すには        | ② 右側にある 取消 ボタンをクリックし、予約取消確認の画面で予約内容や取消料              |
|      | どうしたらいいです     | を確認します。                                              |
|      | か?            | ③ 赤枠内の 取消料合計 に規定の取消料金が表示されるので、「0円」に変更して、す            |
|      |               | ぐ下の以上の内容について同意のうえ、下記の予約を取り消しするボタンをク                  |
|      |               | リックすると、取消と同時に全額返金処理も完了します。                           |
|      |               | ※お客様には取消完了メールが通知されます。                                |
|      |               | ※返金日はカード会社の締め日により異なるため、ご利用明細でご確認いただくか                |
|      |               | カード会社にお問合せいただくようご案内ください。                             |

## よくあるお問合せ

|      | お客様から、「予約を取         | ① 管理画面にログインの上、 <b>予約検索</b> からお客様の予約を検索します。   |
|------|---------------------|----------------------------------------------|
|      | り消したいが、予約管          | ② 右側にある赤い 取消 ボタンをクリックし、予約取消確認の画面で予約内容や取      |
|      | 理画面から取消操作が          | 消料を確認します。                                    |
|      | できない」とお問合わ          | ③ 決済額変更している予約は取消料合計が空欄になっているので、手計算で金額を入      |
|      | せがありました。該当          | カしてから、以上の内容について同意のうえ、下記の予約を取り消しする            |
|      | の予約を[履歴]で調べ         | ボタンをクリックすると、決済額変更後の金額を返金して、取消料合計金額を再決        |
|      | ると <u>決済額変更</u> してい | 済します。(取消料合計金額を0円と入力した場合は、全額返金されます。)          |
|      | るようです。              | ※返金日はカード会社の締め日により異なるため、ご利用明細でご確認いただくか        |
|      | どうしたら、予約を取          | カード会社にお問合せいただくようご案内ください。                     |
|      | り消せますか?             |                                              |
| 決済額変 | 日程変更や、人数変更          | ① 管理画面にログインの上、 <b>予約検索</b> からお客様の予約を検索します。   |
| 更    | により金額が変更にな          | ② 右側にある 決済額変更依頼 ボタンをクリックし、決済金額変更依頼登録の画面      |
|      | りました。               | を開きます。                                       |
|      | 決済金額変更するには          | ③ 各入力項目に入力し、変更後決済金額には変更後の金額を入力し              |
|      | どうしたらいいです           | 依頼するボタンをクリックすると、元の決済額を返金・変更後の金額を再決           |
|      | か?                  | <br>済するデータがカード会社に送られます。                      |
|      |                     | ※返金日はカード会社の締め日により異なるため、ご利用明細でご確認いただくか        |
|      |                     | 各カード会社にお問合せいただくようご案内ください。                    |
| 返金   | 取消した金額はいつ・          | ご返金は予約時に利用いただいたクレジットカードへ同額のマイナス相殺となります。      |
|      | どのようにお客様に返          | 返金日等は各クレジットカード会社の締め日によって異なります。詳細は、ご利用いた      |
|      | 金されますか?             | だいたクレジットカード会社へお客様より直接お問合せいただくようご案内ください。      |
|      |                     | (ご利用のカードの裏面に記載されている電話番号が問合せ窓口となります)          |
|      |                     | 決済日ならびに取消日によっては、予約時の決済金額が引落しされた後にご返金となる      |
|      |                     | 場合があります。                                     |
| 領収証  | 領収証の発行につい           | お客様専用の予約管理画面(お客様マイページ)の [領収証] ボタンから、お客様ご自    |
|      | て、お客様からお問合          | 身で発行が可能です。                                   |
|      | わせがありました。領          | ■予約管理画面(お客様マイページ)                            |
|      | 収証の発行はどのよう          | https://www2.jtbbookandpay.com/FrontEnd/     |
|      | にするのですか?            | 上記 URL は、予約時にお客様へ自動配信している予約完了メールに表示しています。    |
|      | 領収証は何回でも発行          | 2 回目以降は、予約管理画面(お客様マイページ)のメニュー [領収証(再発行)] で   |
|      | できますか?              | 再発行ができます。領収証の右上に「再発行」と記載がされます。               |
|      |                     |                                              |
|      | お客様から「変更後の          | 領収証発行後に決済額変更をされると、変更後の金額での再発行はできません。         |
|      | 金額の領収証が欲し           | JTB Book&Pay サポートセンターで対応いたしますので、お客様へ以下のご案内をお |
|      | い」とお問合わせがあ          | 願いします。                                       |
|      | りました。決済額変更          | お客様専用の予約管理画面(お客様マイページ)の [お問い合わせ] ボタンをクリック    |
|      | 後の領収証の発行依頼          | →お問合わせ内容で「領収証について」を選択の上、本文に変更後の金額の領収証の再      |
|      | 方法が知りたいです。          | 発行依頼をしていただく。                                 |
|      |                     | ■予約管理画面(お客様マイページ)                            |
|      |                     | https://www2.jtbbookandpay.com/FrontEnd/     |

## よくあるお問合せ

|      | お客様から「領収証を   | 総額で領収証を発行されると、その後、分割での再発行ができなくなります。                          |
|------|--------------|--------------------------------------------------------------|
|      | 分割発行したいができ   | JTB Book & Pay サポートセンターで対応いたしますので、お客様へ以下のご案内をお               |
|      | ない」とお問合わせが   | 願いします。                                                       |
|      | ありました。       | お客様専用の予約管理画面(お客様マイページ)の [お問い合わせ] ボタンをクリック                    |
|      | どのようにしたら、領   | →お問合わせ内容で「領収証について」を選択の上、本文に分割額の内訳と領収証の宛                      |
|      | 収証の分割発行ができ   | 名を明記の上、再発行依頼をしていただく。                                         |
|      | ますか?         | ■予約管理画面(お客様マイページ)                                            |
|      |              | https://www2.jtbbookandpay.com/FrontEnd/                     |
|      | お客様から「予約が複   | 異なる取引番号を合算して領収証を発行することはできません。                                |
|      | 数あるので、合算の領   | 各ご予約ごとに発行していただくようご案内ください。                                    |
|      | 収証を発行したい」と   |                                                              |
|      | お問合わせがありまし   |                                                              |
|      | た。           |                                                              |
| お問い合 | 管理画面にいただいた   | お問合せ一覧の右側の 回答する ボタンをクリック。下方の対応状況・申し送り事                       |
| わせ対応 | お問合せに電話で回答   | <b>項</b> の 対応状況 を"対応済"に変えて、備考に対応内容を登録のいただいた上で                |
|      | したので、「お問合せー  | 対応状況を更新をクリックしてください。                                          |
|      | 覧」から非表示にした   |                                                              |
|      | いです。         |                                                              |
| メールリ | 公式 HP ではなく、電 | 「メールリンク決済機能(=メール送信によるクレジットカード決済)」 をご活用くだ                     |
| ンク決済 | 話やメール、OTA から | さい。                                                          |
| 機能   | 宿泊の予約をいただい   | メールリンク決済機能とは、決済画面の URL をお客様にメールで送信し、事前決済し                    |
|      | た場合、事前に決済で   | ていただくサービスです。                                                 |
|      | きる機能はあります    | ■メールリンク決済機能について                                              |
|      | か?           | https://teachme.jp/27014/manuals/12520129                    |
| その他  | マニュアルはあります   | 以下のマニュアルをご参照ください。                                            |
|      | か?           | ■ご利用の手引き                                                     |
|      |              | https://www2.jtbbookandpay.com/BackOffice/Content/manual.pdf |
|      |              | ■JTB Book&Pay(施設様向け発信情報)                                     |
|      |              | https://teachme.jp/27014/f/roomjvTflhXs                      |
|      | 営業時間外(夜間・休   | 緊急の際は下記電話番号にて承ります。                                           |
|      | 日)に対応可能なコー   | JTB Book&Pay 緊急サポートセンター                                      |
|      | ルセンターはあります   | 03-6743-1474                                                 |
|      | か?           | [平日夜間 18:00~翌日 9:30、土日祝日(年末年始、GW 期間)対応]                      |